# Anleitung | Kalender zu Google-Konto hinzufügen (Android)

### 1. sich bei Google einloggen und Kalender aufrufen

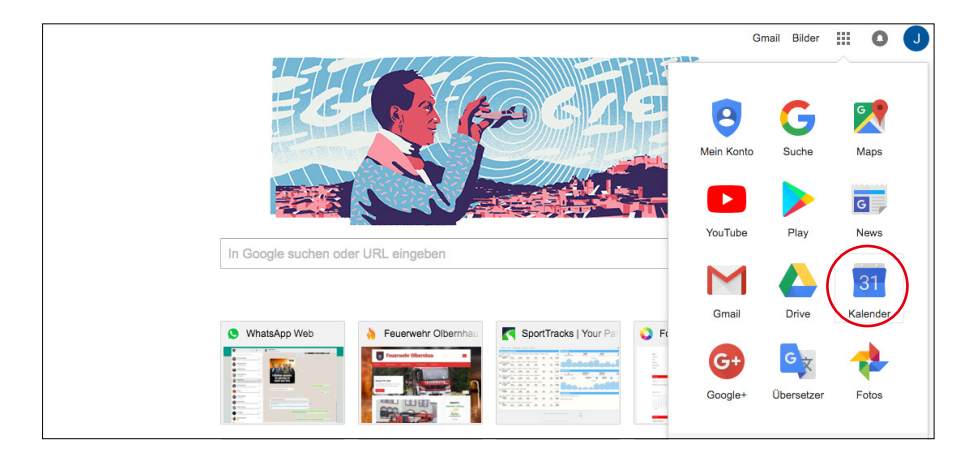

#### 2. Menüpunkt »Weitere Kalender« öffnen

| Google                                       | In Kal | ender such | en              |     |           |       |     |
|----------------------------------------------|--------|------------|-----------------|-----|-----------|-------|-----|
| Kalender                                     | Heute  | < >        | 27. Nov 3. Dez. | Tag | Woche     | Monat | 4 T |
| EINTRAGEN                                    |        | Mo 27.11.  | Di 28.11.       |     | Mi 29.11. |       | Do  |
| v November 2017                              | GMT+01 |            |                 |     |           |       |     |
| MDMDFSS                                      | 06:00  |            |                 |     |           |       |     |
| 30 31 1 2 3 4 5<br>6 7 8 9 10 11 12          | 07:00  |            |                 |     |           |       |     |
| 13 14 15 16 17 18 19<br>20 21 22 23 24 25 26 | 00-00  |            |                 |     |           |       |     |
| 27 28 29 30 1 2 3                            | 08:00  |            |                 |     |           |       |     |
| 4 5 6 7 8 9 10                               | 09:00  |            |                 |     |           |       |     |
| ✓ Meine Kalender                             | 10:00  |            |                 |     |           |       |     |
| Erinnerungen                                 | 11:00  |            |                 |     |           |       |     |
| - (                                          | 1.00   |            |                 |     |           |       |     |
| ✓ Weitere Kalender                           | 12.00  |            |                 |     |           |       |     |
| Weitere Kalender vinzufüge                   | 13:00  |            |                 |     |           |       |     |
| Ferien                                       | 44.00  |            |                 |     |           |       |     |
| Geburtstage                                  | 14:00  |            |                 |     |           |       |     |
| Státní svátky                                | 15:00  |            |                 |     |           |       |     |
| Unaub                                        | 16:00  |            |                 |     |           |       |     |
|                                              |        |            |                 |     |           |       |     |

#### 3. dann Untermenüpunkt »Über URL hinzufügen« öffnen

| Google                               | In Kalender suchen |             |                   |                  |           |    |  |
|--------------------------------------|--------------------|-------------|-------------------|------------------|-----------|----|--|
| Kalender                             |                    | Heute       | < > 2             | 7. Nov. – 3. Dez | Tag Woche | Мо |  |
| EINTRAGEN                            |                    |             | Mo 27.11.         | Di 28.11.        | Mi 29.11. |    |  |
| - November 2017                      | < >                | GMT+01      |                   |                  |           |    |  |
| MDMDFS                               | s                  | 06:00       |                   |                  |           |    |  |
| 30 31 1 2 3 4                        | 5                  |             |                   |                  |           |    |  |
| 13 14 15 16 <b>17</b> 18             | 1 12<br>3 19       | 07:00       |                   |                  |           |    |  |
| 20 21 22 23 24 25                    | 5 26               | 08:00       |                   |                  |           |    |  |
| 27 28 29 30 1 2                      | 3                  | 00.00       |                   |                  |           |    |  |
| 456789                               | 10                 | 09:00       |                   |                  |           |    |  |
| ✓ Meine Kalender                     | Ŧ                  |             |                   |                  |           |    |  |
|                                      |                    | 10:00       |                   |                  |           |    |  |
| Erinnerungen                         |                    | 11:00       |                   |                  |           |    |  |
|                                      | _                  |             |                   |                  |           |    |  |
| <ul> <li>Weitere Kalender</li> </ul> | ¥                  | 12:00       |                   |                  |           |    |  |
| Weitere Kalender hinzu               | ıfü                | Weitere Ka  | alender hinzufüge | n                |           |    |  |
| Feiertage in Deutsc                  | :hl.               | In interess | anten Kalendern   | suchen           |           |    |  |
| Ferien                               | $\boldsymbol{C}$   | Über URL    | hinzufügen        | )                |           |    |  |
| Geburtstage                          |                    | Kalender    | mportieren        |                  |           |    |  |
| Státní svátky                        |                    | Einstellun  | en                |                  |           |    |  |
| Urlaub                               |                    |             | ,                 |                  |           |    |  |
|                                      |                    | 16:00       |                   |                  |           |    |  |
|                                      |                    | 17:00       |                   |                  |           |    |  |

## 4. folgende Adresse bei URL einfügen und mit »Kalender hinzufügen« bestätigen

http://www.feuerwehr-olbernhau.de/?plugin=all-in-one-event-calendar&controller=ai1ec\_exporter\_controller&action=export\_events&no\_html=true&&

| 08:00 |                                                                   |                                                      |    | - |
|-------|-------------------------------------------------------------------|------------------------------------------------------|----|---|
| 09:00 |                                                                   |                                                      |    |   |
| 10:00 |                                                                   |                                                      |    |   |
| 11:00 | Über URL hinzufügen                                               |                                                      | ×  |   |
| 12:00 | URL: http://www.feuerwehr-ol                                      | lbernhau.de/?plugin=all-in-one-e                     |    |   |
| 13:00 | Ween Ihnen die Adresse fü<br>Sie diese im <del>Gel Eormat</del> h | ür einen Kalender bekannt ist, könne<br>ier eingeben | en |   |
| 14:00 | Kalender hinzufügen                                               | Abbrechen                                            |    |   |
| 15:00 |                                                                   |                                                      |    |   |
| 16:00 |                                                                   |                                                      |    |   |
| 17:00 |                                                                   |                                                      |    |   |
| 18:00 |                                                                   |                                                      |    | - |

# 5. Kalender »http://www.feuerwehr-olbernhau« erscheint unter weitere Kalender – fertig

| Google                                                  | In Kalender suchen |           |                        |  |  |
|---------------------------------------------------------|--------------------|-----------|------------------------|--|--|
| Kalender                                                | Heute              | < >       | 27. Nov. – 3. Dez. Tag |  |  |
| EINTRAGEN                                               |                    | Mo 27.11. | Di 28.11.              |  |  |
| + November 2017 ↔                                       | GMT+01             |           |                        |  |  |
| M D M D F S S<br>30 31 1 2 3 4 5                        | 06:00              |           |                        |  |  |
| 6 7 8 9 10 11 12<br>13 14 15 16 17 18 19                | 07:00              |           |                        |  |  |
| 20 21 <b>22</b> 23 24 25 <b>26</b><br>27 28 29 30 1 2 3 | 08:00              |           |                        |  |  |
| 4 5 6 7 8 9 10                                          | 09:00              |           |                        |  |  |
| ✓ Meine Kalender                                        | 10:00              |           |                        |  |  |
| Erinnerungen                                            | 11:00              |           |                        |  |  |
| ✓ Weitere Kalender                                      | 12:00              |           |                        |  |  |
| Feiertage in Deutschl                                   | 13:00              |           |                        |  |  |
| Geburtetage                                             | 14:00              |           |                        |  |  |
| http://www.feuerwehr                                    | 15:00              |           |                        |  |  |
| Urlaub                                                  | 16:00              |           |                        |  |  |